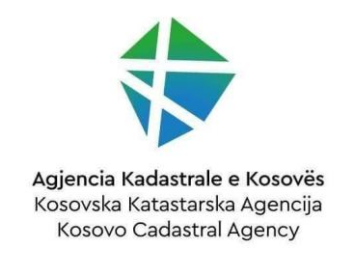

# Udhëzues i përdorimit - Shërbimet e ofruara të sistemit të licencimit të gjeodetëve përmes platformës eKosova

#### Tabela e përmbajtjes

| Identifikimi në sistem          | 3 |
|---------------------------------|---|
| Shërbimet                       | 4 |
| Aplikimi për licencim – Gjeodet | 4 |
| Aplikimi                        | 4 |
| Detajet e aplikimit             | 5 |

| Plotësimi i kushteve për licencim                      | 7  |
|--------------------------------------------------------|----|
| Pagesa për licencim                                    | 8  |
| Licenca                                                | 11 |
| Aplikimi për leje- Kompani gjeodete                    | 11 |
| Aplikimi                                               | 11 |
| Detajet e aplikimit                                    | 13 |
| Plotësimi i kushteve për licencim                      | 14 |
| Pagesa për licencim                                    | 15 |
| Leja                                                   | 17 |
| Kërkesë për shfrytëzim të shërbimeve të sistemit KOPOS | 18 |

# Identifikimi në sistem

- 1. Për të hyrë në sistem, përdorni linkun: https://ekosova.rks-gov.net/
- 2. Në ekran do të shfaqet forma për qasjen në sistem, siç ilustrohet në figurën [Fig.1.0].

| Ndhnik TAQ Vegat Webnid      | Gales Sha Fing Sh             |
|------------------------------|-------------------------------|
| indian ing ing ing in thouse | and the set                   |
| e Kosova                     | Xiryesore Shërbime Informata  |
|                              |                               |
|                              |                               |
|                              | Kyçu në llogarinë tuaj        |
|                              | Nutri personal                |
|                              | fjiladni 🛛 🖉                  |
|                              | Hit mbaj ni mend              |
|                              | Verify you are human          |
|                              | HZ                            |
|                              | Keni harruar fjalëkalimin?    |
|                              | Ricio faikaimin               |
|                              | Nuk jeni té regjistruar?      |
|                              | Registrohu                    |
|                              | Manynat (jara pår identifikim |
| (KEurovali Citor)            |                               |
|                              |                               |
|                              | Fig. 1.0                      |

3. Pasi të hapet dritarja e identifikimit, përdoruesi duhet të plotësojë fushat "Numri personal" dhe "Fjalëkalimi" me të dhënat përkatëse.

4. Pas plotësimit të saktë të këtyre fushave, klikoni butonin "Hyr". Nëse të dhënat e futura janë të sakta, përdoruesi do të drejtohet te faqja kryesore e sistemit. Aty do të shfaqen opsionet e menaxhimit të platformës, të cilat janë në përputhje me rolin dhe autorizimet e përdoruesit [Fig. 1.1].

| Section 1942 Vegas - Webmail                                                                                                    | Roden Stor Eng. St                                                                                                    |           |
|----------------------------------------------------------------------------------------------------|----------------------------------------------------------------------------------------------------|-----------|
| C KOSOVA                                                                                                    | C Kryesore C Shirbine C Informata ( 2 Begans Kartaj ~                                                                     |           |
| Platforma e shërbimeve online<br>eKosova është platformë shtetërore ku shërbimet publike që gjenden<br>mënyrë elektronike.                                                                                                    | Net determ $\mathbb{Q}_{\mathbb{Q}}$ to determ $\mathbb{Q}$                                                               |           |
| Kajdesi ndaj sigunita suaj<br>E nomora filogina,<br>Oli nga krijimi i Roganek kanë kaluar mëse ter (D) muaj od nuk ken përditesuar (jalë<br>Per të përditesuar (jalëtalimin tuaj, kilorni këtu<br>Venende Perditesuar (jaletalimin tuaj, kilorni këtu<br>Venende Perditesuar (jaletalimin tuaj, kilorni këtu | ulinin.                                                                                                    |           |
| A e diel se aktosova mundision autentikim til sigurti pirmes kodit verifikues?<br>Nese dehninn og bopos dentikimer ne loogar dhe tjakkimer beranni edhe ko<br>en til statuer tek politik, klikon ketu.<br>Verende                                                                                            | cin a sigurisă nă teătorin tuși zotheră ju duhet te kalon teă profili juaj che te                                         |           |
| A Juter Ta kerp parage of pri platforma elosova mund thi hapt within planes http:<br>between wight ap OURL (platform elosova mund thi hapt within planes http:<br>batteriose.                                                                                                    | s(Akonona iko-govinet dhe https://kis-govinet.<br>domes ekozona dhe si të tila nok jarë sherbime që oftohen nga platforma | ( ) Kilma |

Fig. 1.1

# Shërbimet

Përdoruesi duhet të klikojë mbi butonin me emërtimin "Shërbimet". Pasi të bëjë këtë, ai do të drejtohet te dritarja e konfigurimeve për "Shërbimet", siç paraqitet në fotografinë [Fig. 2.0]. Brenda kësaj dritare, përdoruesi do të ketë mundësinë të përdorë dhe menaxhojë shërbimet e ofruara nga platforma.

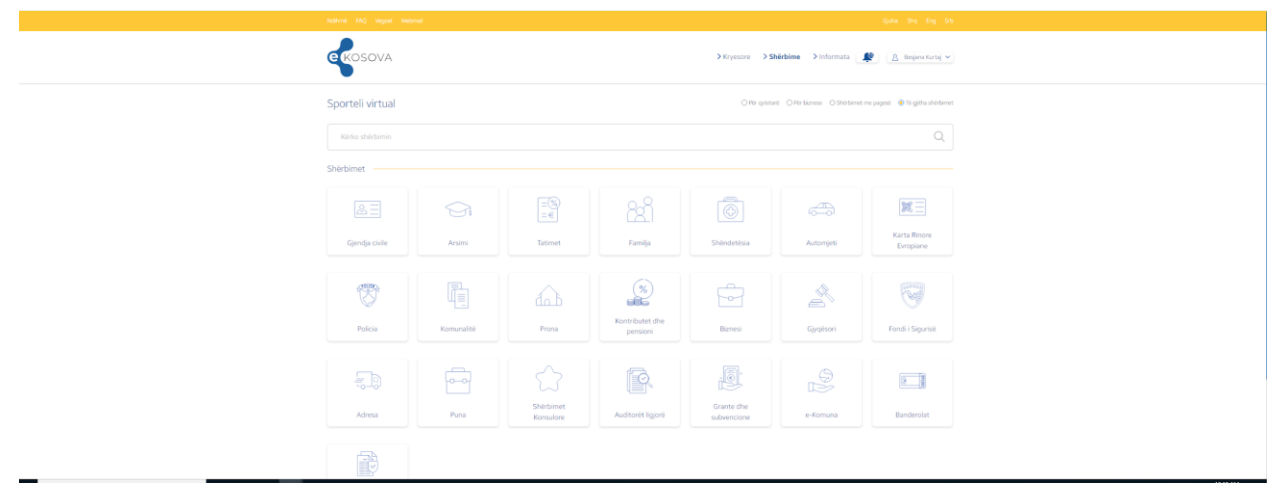

Fig. 2.0

## Aplikimi për licencim – Gjeodet

#### Aplikimi

Për të aplikuar për licencim si gjeodet, fillimisht duhet të ngarkohen dokumentet e nevojshme. Dokumentet e ngarkuara mund të ruhen si draft duke klikuar butonin "Ruaj si draft", duke lejuar që aplikimi të plotësohet më vonë. Pasi të jenë plotësuar të gjitha të dhënat e kërkuara, përdoruesi mund të përfundojë procesin duke klikuar butonin "Aprovo", siç paraqitet në fotografinë [Fig. 3.0].

| Data e lindjes<br>20,'00/1091                                                                                      | Vendbanimi                                                                          | Numri i telefonit<br>40100058<br>Vendlindja<br>Cjuhanii              | Emri i prindit<br>Tufik                                                    | Email<br>pruchideiton@gmail.com<br>Adresa e banimit<br>Drohow                  |
|----------------------------------------------------------------------------------------------------|-------------------------------------------------------------------------------------|----------------------------------------------------------------------|----------------------------------------------------------------------------|--------------------------------------------------------------------------------|
| Ngarkimi i dokumenteve<br>Çertifikate mjeksore<br>Ngarko<br>Dëshmi e përvojës së punës<br>Ngarko                   |                                                                                     | Verteti<br>burgim<br>Diplom                                          | m nga gjykata kompete<br>1 me vendim të formës s<br>Ngarko<br>1a<br>Ngarko | nte se nuk është i dënuar mbi gjashtë (6) mu<br>së prerë, në dy vitet e fundit |
| Kushtet e përdorimit<br>Mirë se vini në faqen tonël Duke<br>Përdorimi i Shërbime<br>Shërbimet tona janë të destini | : <b>përdorur shërbimet tona, pranon</b><br>2VE<br>uara për përdorim personal. Ndak | i këto terma dhe kushte. Ju luter<br>ohet përdorimi për qëllime të p | ni lexoni me kujdes përpara<br>aliqjshme.                                  | se të vazhdoni.                                                                |
| Privatësia                                                                                                    |                                                                                     |                                                                      |                                                                            |                                                                                |
| Respektojmë privatësinë tuaj o                                                                                     | lhe angazhohemi për të mbrojtur                                                     | informacionin tuaj personal sip                                      | oas politikës sonë të privatë                                              | isisë.                                                                         |
| Ndryshimet                                                                                                    |                                                                                     |                                                                      |                                                                            |                                                                                |

Fig. 3.0

#### Detajet e aplikimit

Pasi të keni aplikuar, mund të vëzhgoni statusin e aplikimit tuaj. Këtu do të keni mundësinë të shihni edhe detajet e aplikimit duke klikuar mbi opsionin "Detajet", siç tregohet në ilustrimin [Fig. 3.1]. Kjo ju lejon të ndiqni progresin dhe informacionet e hollësishme të aplikimit tuaj.

#### Lista e aplikimeve për licencë / leje gjeodezike

| Data e aplikimit    | Lloji i shërbimit   | Statusi              |         |
|---------------------|---------------------|----------------------|---------|
| 10/10/2024 17:15:25 | Licenca për gjeodet | Dërguar për shqyrtim | Detajet |

Pasi aplikimi juaj të jetë dërguar për shqyrtim, mund të shihni detajet përkatëse duke klikuar mbi opsionin "Detajet", siç paraqitet në ilustrimin [Fig. 3.2]. Kjo dritare do të shfaqë informacionet e plota rreth statusit të aplikimit dhe të dhënat e dërguara për shqyrtim.

Aplikimi për licencim - Gjeodet

| ë dhënat personale                                                                 |                                                     |                             |                        |                                              |
|------------------------------------------------------------------------------------|-----------------------------------------------------|-----------------------------|------------------------|----------------------------------------------|
| Numri personal                                                                     | Emri dhe mbiemri<br>Priton Pruchj                   | Numri i telefonit           | Emri i prindit         | Email                                        |
| Data e lindjes                                                                     | Vendbanimi<br>Cjalania                              | Vendlindja<br>Cjelovič      |                        | Adresa e banimit                             |
|                                                                                    |                                                     |                             |                        |                                              |
|                                                                                    |                                                     |                             |                        |                                              |
| Dokumentet<br>Tertifikate mieksore - dumi                                          | nv-ndf 2 ndf                                        |                             |                        |                                              |
| Dokumentet<br>jertifikate mjeksore - dumi<br>Shkarko                               | ny-pdf_2.pdf                                        |                             |                        |                                              |
| Dokumentet<br>[ertifikate mjeksore - dumi<br>Shkarko<br>/ertetim nga gjykata kompi | ny-pdf_2.pdf<br>)<br>etente se nuk është i dënuar r | nbi gjashtë (6) muaj burgim | me vendim të formës së | prerë, në dy vitet e fundit - dummy-pdf_2.pd |

Fig 3.2

Pasi aplikimi të jetë aprovuar, do të shfaqen detajet e vazhdimit të testimit, të cilat përfshijnë:

- Sesion gjysmëditor Trajnimi: Një përmbledhje e legjislacionit, institucioneve, çështjeve teknike dhe KOPOS-it.
- Paketa shtesë me Informacione: Detaje të mëtejshme për t'ju ndihmuar në përgatitjen për vlerësimin.
- Testimi në Terren në Zyrat e AKK: Vlerësim praktik që do të zhvillohet duke përdorur kompjuterët e caktuar nga AKK.

Këto informacione janë të ilustruara në figurën [Fig. 3.3], që tregon se si do të duket procesi i vazhdimit pas aprovimit të aplikimit.

| 2 Staketer  2 Staketer  2 Stakete                                                                                                    | Ndhmê KAQ Veşi                                      | t Webmail                                                                                                    | Gjuha Shq Eng S                                                       |
|----------------------------------------------------------------------------------------------------|-----------------------------------------------------|----------------------------------------------------------------------------------------------------|-----------------------------------------------------------------------|
| Aplikini për licencim - Gjeodet.<br>Aplikini për previn 2 Restual i prevent 3 Pestani i kudhteri (4 Peptis 5 Licens<br>Aplikini julij eliteti aprosuar fatheret ti nerrit gjed në<br>1. Seson gjendetior: Floque Peretekter e kogalicenci, kostincenove, çishtyre teknik de KPOOS<br>2. Filikël strate i ne formani e Bjendetior: Rojen park de peretekter e spalanov përejotje për kelsioni)<br>3. Teotini in Terret në Zyrat ARK (derësim parkti datë përboru kongdentë e caktur regulARC)                                                                                                    | ekosov                                              |                                                                                                    | > Kryesore -> Shirbime -> Informata ( 👷 ) ( <u>A</u> . Begine Karoj ~ |
| Aplikini jar prevint  Past kini jar prevint Past kini jar prevint Past kini jar | Aplikimi për                                        | cencim - Gjeodet                                                                                                    |                                                                       |
| Aplikani juqi plahta gyrasosi. Plahteni 54 namni ppaki edi<br>1. Sesan gjenektator. Toroni yke kojikovator, institucione, splakovator, institucione, splakovat koleke (KOSOG)<br>2. Planka stakovator na obranzavano Spezaro, institucione pra za planka stakovator planka (kojikovator)<br>3. Teption na Tamen na Zport e ASK (oleristin praklik sluke pletotru kompjetori te calkutor rap. ASK.)                                                                                                    |                                                     | 1 Aplikimi për provim 2 Rezultati i provimit 3                                                                                                    | Plotėsimi i kushteve 4 Pagesa 5 Licensa                               |
|                                                                                                    | Aptikimi j.<br>1. Sesion<br>2. Paketa<br>3. Testimi | j böht aprovan Flaheri til merri gjesl nil:<br>syndidar Tajnim (Pentibelhje e legislaciont, institucionere, çishtyev teinile dh<br>trea ne informacione (brazje ti mëtgjihar qër tja ndhimuar në përgatijan për vie<br>Farem në Zynat e AXX (deresim praktik duke pindoru kompjunetë e caktuar nga A | e KOPOS<br>Hamini )<br>AXI                                            |

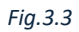

#### Plotësimi i kushteve për licencim

Pas përfundimit të testimit, nëse testi është kaluar me sukses, do të shihni detajet përkatëse si në vazhdim [Fig. 3.4]. Gjithashtu, do të keni mundësinë të ngarkoni dokumentet e nevojshme për plotësimin e kushteve të licencimit. Kjo do t'ju lejojë të vazhdoni procesin dhe të siguroheni që të gjitha kërkesat janë përmbushur për të marrë licencën tuaj si gjeodet.

| Dokumentet e ngarkuara                                                                      |                                                                                                    |
|---------------------------------------------------------------------------------------------|----------------------------------------------------------------------------------------------------|
| Çertifikate mjeksore - dummy-pdf_2.pdf<br>Shkarko                                           |                                                                                                    |
| Vertetim nga gjykata kompetente se nuk është i dënuar mbi gjashtë (6) muaj<br>Shkarko       | burgim me vendim të formës së prerë, në dy vitet e fundit - dummy-pdf_2.pdf                                              |
| Dëshmi e përvojës së punës - dummy-pdf_2.pdf<br>Shkarko                                     |                                                                                                    |
| Diploma - dummy-pdf_2.pdf<br>Shkarko                                                        |                                                                                                    |
| Dorëzimi i Dokumenteve për Verifikim                                                        |                                                                                                    |
| Dëshmi mbi pronësinë apo marrjen me qira të hapësirave punuese<br>Ngarko<br>Dummy-pdf_2.pdf | Dëshmi se ka në pronësi apo shfrytëzim instrument profesional GPS apo<br>stacion total<br>Ngarko<br>De dummy-pdf_2.pdf D |

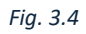

Pas ngarkimit të dokumenteve për plotësimin e kushteve, kur këto kushte të konfirmohen nga komisioni, atëherë aplikimi juaj do të ketë përmbushur të gjitha kushtet për licencim. Pas kësaj, aplikimi do të kalojë në fazën e pagesës për të finalizuar procesin e licencimit si gjeodet.

#### Pagesa për licencim

| Aplikimi për licencim - Gjeodet                                                                                    |
|----------------------------------------------------------------------------------------------------|
| 1 Aplikimi për provim 2 Rezultati i provimit 3 Plotësimi i kushteve 4 Pagesa 5 Licensa                             |
| Pagesa                                                                                                    |
| Për të realizuar aplikimin për licensim si gjeodet ju duhet të realizoni pagesën në vlerë prej 0.01 EUR.<br>Paguaj |

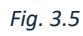

Për të kryer pagesën, klikoni në butonin "Paguaj" siç është ilustruar në figurën [Fig. 3.5]. Kjo do t'ju drejtojë në procesin e pagesës. Në këtë fazë, siç tregohet në figurën [Fig. 3.6], do t'ju kërkohet të zgjidhni një nga bankat për të realizuar pagesën. Pasi të keni bërë zgjedhjen, konfirmoni kushtet dhe vazhdoni duke klikuar butonin "Paguaj" për të vazhduar me procesin e pagesës.

| NTHE COLORED                                                                     | · · · · · · · · · · · · · · · · · · ·                                                                          |
|----------------------------------------------------------------------------------|----------------------------------------------------------------------------------------------------|
| C KOSOVA                                                                         | 3 Krysson 3 Shirtime 3 Informata 🧟                                                                             |
|                                                                                  | eFatura                                                                                                    |
|                                                                                  |                                                                                                    |
| Aplik                                                                            | për licersë të geodetit                                                                                        |
|                                                                                  | VISA 🍩                                                                                                    |
| Gjatë gagrais pr                                                                 | nuthet, çılar kucsafle, VISA, app Mantin Cand.                                                                 |
| Kos                                                                              | toja e shietbinit: 0.01 C                                                                                      |
| Kostoja e                                                                        | transeksionit bankar: 0.00 K*                                                                                  |
| * Normpe a transition of Earther do to proper                                    | pagini preparativie pitetanie gantin (t) regimer(pi data e larsten)                                            |
|                                                                                  | Totali                                                                                                    |
|                                                                                  | 0.01€                                                                                                    |
| Zgjedhni një nga ba                                                              | inkat për të realizuar pagesën.                                                                                |
| Klientiët e bankave tjera, nuk do të paguajnë tarifi                             | shterië gjutë ekzekutimit të pogesës përmes barkës së përzgjedhur                                              |
| TEB                                                                              | 💬 Procente Bann                                                                                                |
| O ton                                                                            | ØPuccede.                                                                                                    |
| Ditken Insur dhe i printe Malitet dhe alitet e aligithshme. Pelahen at i kan kan | nuluar shërimet dhe në rast të arkesës e preng dhe jeri së njuftuar se dutet la ogjetis me oftuesin e shërbenë |
|                                                                                  |                                                                                                    |
|                                                                                  | (j) suitered                                                                                                   |
|                                                                                  |                                                                                                    |

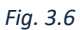

Për të përfunduar pagesën, duhet të plotësoni të dhënat e llogarisë bankare. Këto të dhëna përfshijnë:

- Numri i kartës (Card Number): Shkruani numrin e plotë të kartës suaj.
- Muaji/Viti (Month/Year): Shkruani datën e skadencës së kartës (muaji dhe viti).
- Emri i poseduesit (Cardholder): Shkruani emrin e plotë të personit që e posedon kartën.
- CVV2 (CVC2): Shkruani kodin e sigurisë që ndodhet në pjesën e pasme të kartës (zakonisht tre shifra).

Sigurohuni që të kontrolloni të dhënat për saktësi para se të vazhdoni me pagesën. Pas plotësimit të këtyre informacioneve, mund të klikoni butonin "OK" për të finalizuar procesin e pagesës, siç tregohet në figurën [Fig. 3.7].

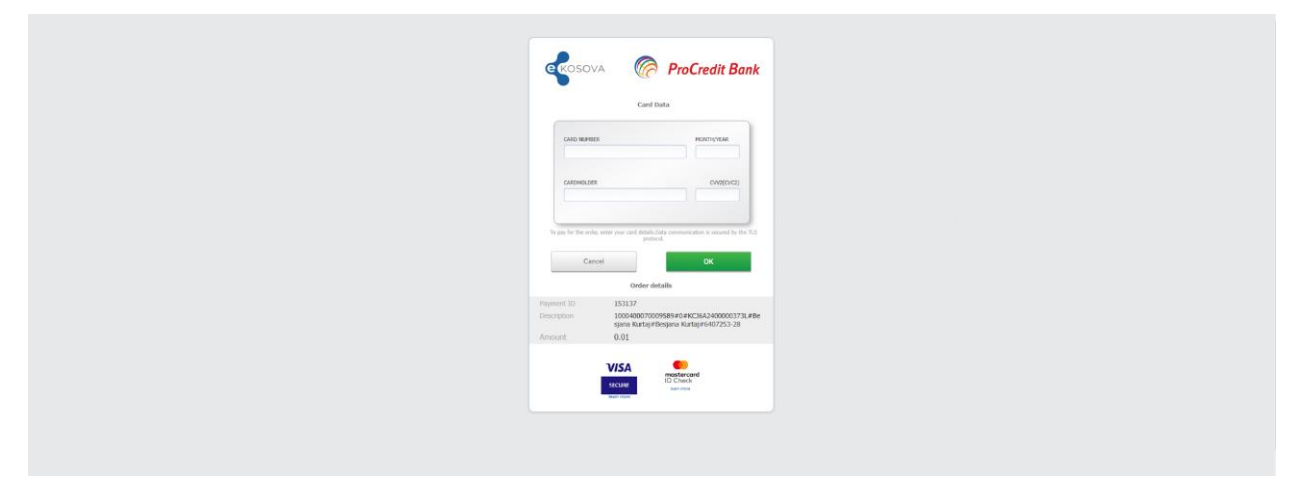

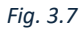

Pasi të jetë përfunduar pagesa, mund të shihni detajet e aplikimit tuaj. Pas kësaj, do të prisni deri sa të konfirmohet pagesa dhe të lëshohet licenca. Ky proces mund të marrë disa kohë, kështu që sigurohuni të kontrolloni rregullisht statusin e aplikimit tuaj për të parë përditësimet lidhur me lëshimin e licencës.

| Pagesa eshte paguar                                                                                    |                                                                  |                   |                |                               |  |
|----------------------------------------------------------------------------------------------------|------------------------------------------------------------------|-------------------|----------------|-------------------------------|--|
| Të dhënat personale                                                                                    |                                                                  |                   |                |                               |  |
| Numri personal                                                                                         | Emri dhe mbiemri<br>Daitea Daeshi                                | Numri i telefonit | Emri i prindit | Email<br>prosidition@gmail.co |  |
| Data e lindjes<br>20/05/1001                                                                           | Vendbanimi<br>Cjuhavi                                            | Vendlindja        |                | Adresa e banimit              |  |
| Dokumentet                                                                                             |                                                                  |                   |                |                               |  |
| Çertifikate mjeksore - dumn                                                                            | ny-pdf_2.pdf                                                     |                   |                |                               |  |
| Shkark                                                                                                 | .0                                                               |                   |                |                               |  |
| Vertetim nga gjykata kompe<br>dënuar mbi gjashtë (6) muaj<br>formës së prerë, në dy vitet<br>pdf_2.pdf | tente se nuk është i<br>burgim me vendim të<br>e fundit - dummy- |                   |                |                               |  |
| Shkark                                                                                                 | 0                                                                |                   |                |                               |  |
| Dëshmi e përvojës së punës<br>Shkark                                                                   | - dummy-pdf_2.pdf                                                |                   |                |                               |  |
| Diploma - dummy-pdf 2.pdf                                                                              |                                                                  |                   |                |                               |  |
| Shkark                                                                                                 | .0                                                               |                   |                |                               |  |
| Dëshmi mbi pronësinë apo r<br>hapësirave punuese - dumm                                                | narrjen me qira të<br>ıy-pdf_2.pdf                               |                   |                |                               |  |
| Shkark                                                                                                 | o.                                                               |                   |                |                               |  |
| Dëshmi se ka në pronësi apo<br>profesional GPS apo stacion                                             | o shfrytëzim instrument<br>total - dummy-                        |                   |                |                               |  |
| DOT Z DOT                                                                                              |                                                                  |                   |                |                               |  |

Fig. 3.8

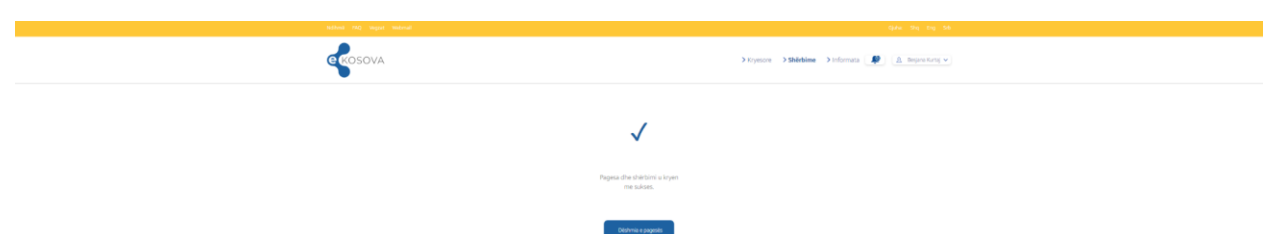

#### Licenca

Pasi të konfirmohet pagesa, do të lëshohet licenca, e cila mund të shkarkohet. Ju gjithashtu do të keni mundësinë të vëzhgoni statusin e saj në listën e licencave/lejeve gjeodetike, siç paraqitet në figurën [Fig. 3.9]. Duke klikuar në butonin "Shkarko", do të mund të shkarkoni licencën tuaj dhe ta ruani atë në pajisjen tuaj për referencë të mëvonshme. Kjo ju lejon të keni gjithmonë akses në dokumentet e nevojshme për aktivitete tuaja profesionale.

#### Lista e lejeve dhe licensave gjeodezike

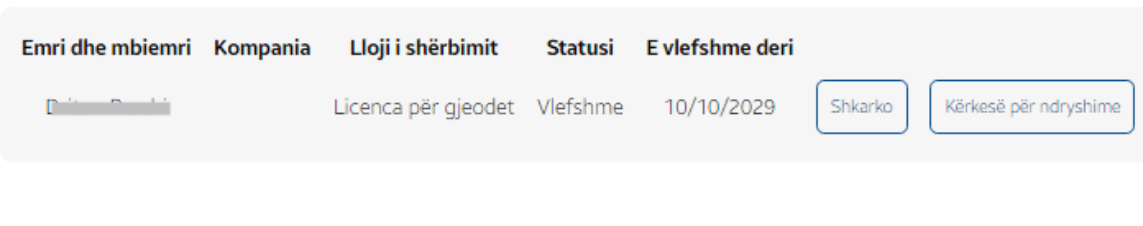

Fig. 3.9

## Aplikimi për leje- Kompani gjeodete

#### Aplikimi

Për të aplikuar për marrjen e lejes si kompani gjeodetike, fillimisht duhet të ngarkoni dokumentet e nevojshme, nëse kërkohen. Pas kësaj, duhet të zgjidhni kompaninë nga Agjencia e Regjistrimit të Bizneseve (ARBK) nga lista e kompanive [Fig. 4.1] . Gjithashtu, duhet të shtoni dy ose më shumë gjeodet të licensuar, duke i kërkuar ata përmes numrit të identifikimit personal [Fig. 4.2] .

Dokumentet e ngarkuara dhe të dhënat e tjera mund të ruhen si draft duke klikuar butonin "Ruaj si draft", duke lejuar që aplikimi të plotësohet më vonë. Pasi të jenë plotësuar të gjitha të dhënat e kërkuara, përdoruesi mund të përfundojë procesin duke klikuar butonin "Aprovo", siç paraqitet në figurën [Fig. 4.0]. Kjo do t'ju drejtojë në fazën tjetër të aplikimit për lejen e gjeodetëve. Apliko për leje të kompanisë gjeodezike

| Numri<br>personal<br>1171070002 | Emri dhe<br>mbiemri     | Numri i<br>telefonit               | Emri i prindit<br>Pairam                                  | Email<br>fotoshulikij@amail.com |
|---------------------------------|-------------------------|------------------------------------|-----------------------------------------------------------|---------------------------------|
| Data e lindjes                  | Vendbanimi<br>Prishtinë | Vendlindja<br>Cj <del>ukov</del> ë | Adresa e banimit<br>R.: Hassan Jashari Dil<br>D, (1999-0) | .0.11                           |
| Zgjedh biznesin                 |                         |                                    |                                                           |                                 |
| Inspired Tech SH.P.K.           |                         |                                    |                                                           | ~                               |
| Të dhënat e biznesit            |                         |                                    |                                                           |                                 |
| NUI<br>810120002                |                         | Numri kontaktues                   |                                                           | Emri i biznesit                 |
| Email adresa                    |                         | Data e regjistrimit                |                                                           | Adresa                          |

Fig. 4.0

Fig. 4.1

Apliko për leje të kompanisë gjeodezike

| Data e lindjes                           | Vendbanimi<br>Prisincinë | Vendlindja<br>Çizloroji | Adresa e banimit |                 |
|------------------------------------------|--------------------------|-------------------------|------------------|-----------------|
| Zgjedh biznesin                          |                          |                         |                  |                 |
| Inspired Tech SH.P.K.                    |                          |                         |                  | ~               |
| Të dhënat e biznesit                     |                          |                         |                  |                 |
|                                          |                          | Numri kontaktues        |                  | Emri i biznesit |
| Email adresa                             |                          | Data e regjistrimit     |                  | Adresa          |
|                                          |                          |                         |                  |                 |
| Kërko gjeodet të licer<br>Numri personal | icuar                    |                         |                  | Kërko           |

Fig. 4.2

#### Detajet e aplikimit

Pasi të keni aplikuar, mund të vëzhgoni statusin e aplikimit tuaj. Këtu do të keni mundësinë të shihni edhe detajet e aplikimit duke klikuar mbi opsionin "Detajet", siç tregohet në ilustrimin [Fig. 4.2]. Kjo ju lejon të ndiqni progresin dhe informacionet e hollësishme të aplikimit tuaj.

| McBanal (A) Stagart Sand | nul                                        | Gadar Shiq Kay S                                     |
|--------------------------|--------------------------------------------|------------------------------------------------------|
| <b>B</b> KOSOVA          |                                            | > Riyesore > Shikhime > Informata (R) (A Reserved) ~ |
| Lista e aplikimeve       | për licencë / leje gjeodezike              |                                                      |
| Da                       | ta e aplikimit Lleji i shirbimit           | Statusi                                              |
| 10/1                     | 2/2024 16-42-05 Leja për kompani gjedezike | Dörguar pör shoyrtim Deset                           |
|                          |                                            |                                                      |

Fig. 4.3

Pasi aplikimi juaj të jetë dërguar për shqyrtim, mund të shihni detajet përkatëse duke klikuar mbi opsionin "Detajet", siç paraqitet në ilustrimin [Fig. 4.4]. Kjo dritare do të shfaqë informacionet e plota rreth statusit të aplikimit dhe të dhënat e dërguara për shqyrtim.

| Apliko për leje të kompanisë gjeodezike                      |                                                  |                                                |                                                                                                    |
|--------------------------------------------------------------|--------------------------------------------------|------------------------------------------------|----------------------------------------------------------------------------------------------------|
|                                                              | 1 Aplikimi për provim 2 Plotësimi                | i kushteve 3 Pagesa 4 Leja                     |                                                                                                    |
| Aplikimi juaj është dërguar për shqyrtim                     |                                                  |                                                |                                                                                                    |
| Të dhënat personale                                          |                                                  |                                                |                                                                                                    |
| Numri porsonal Emri dhe mbiomri<br>Data e lindjes Vendbanimi | Numri i telefonit<br>Vendlindja                  | Emri i prindit<br>Universi<br>Adresa e banimit | $\label{eq:constraint} \begin{array}{c} \mbox{Email} \\ f_{0} & \mbox{-} 1 & \mbox{-} 1 & \mbox{-} 1 \\ \hline f_{0} & \mbox{-} 1 & \mbox{-} 1 & \mbox{-} 1 \\ \hline f_{0} & \mbox{-} 1 & \mbox{-} 1 & \m$ |
| Të dhënat e biznesit<br>NUI<br>Data e regjistrimit<br>B      | Emri i biznesit<br>Aktiviteti kryesor i biznesit | Numii telefonit                                | Emsil                                                                                                    |
| Lista e gjeodetëve të licencuar                              |                                                  |                                                |                                                                                                    |
| Numri personal                                               | Emri dhe mbienri<br>Data e lindjes               | Emri i prindit<br>Vendbanimi<br>P              | Numri i telefonit<br>Vendlindja<br>Fj                                                                                                    |
| Numri personal<br>Email                                      | Emri dhe mbienri<br>Data e lindjes               | Emri i prindit<br>Vendbanimi                   | Numri i telefonit<br>Vendlindja<br>Cinhon                                                                                                    |
|                                                              |                                                  |                                                |                                                                                                    |

Fig. 4.4

#### Plotësimi i kushteve për licencim

Pas aprovimit të aplikimit, do të shihni detajet përkatëse si në vazhdim [Fig. 4.5]. Gjithashtu, do të keni mundësinë të ngarkoni dokumentet e nevojshme për plotësimin e kushteve të licencimit. Kjo do t'ju lejojë të vazhdoni procesin dhe të siguroheni që të gjitha kërkesat janë përmbushur për të marrë lejen tuaj si kompani gjeodezike.

|                 |                                                                      | Spine - May Ang. An                                                                                                    |
|-----------------|----------------------------------------------------------------------|----------------------------------------------------------------------------------------------------|
| GROSOVA         |                                                                      | 3 Krystow 3 Shirbine 3 Informatic P in from multiple                                                                   |
| Apliko për leje | të kompanisë gjeodezike                                              |                                                                                                    |
|                 | Aplikimi për provim ( 2) P                                           | tozesmi i kustrave 3 Pagesa 4 Leja                                                                                     |
| Agricumy Lid    | astro aprovar                                                        |                                                                                                    |
| Ngarkimi i d    | Scikumentove                                                         |                                                                                                    |
|                 | v <u>ontanik apo</u> mantjeri me gira të hapësirave punuese.<br>Inte | Detrini sa ki na <u>do podela</u> poj difunjativni rostrunent profesional GPS (po stacion total<br>Registra<br>Detrija |
|                 |                                                                      |                                                                                                    |

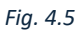

Pas ngarkimit të dokumenteve për plotësimin e kushteve, kur këto kushte të konfirmohen nga komisioni, atëherë aplikimi juaj do të ketë përmbushur të gjitha kushtet për marrjen e lejës. Pas kësaj, aplikimi do të kalojë në fazën e pagesës për të finalizuar procesin e marrjes së lejës si kompani gjeodezike.

#### Pagesa për licencim

Për të kryer pagesën, klikoni në butonin "Paguaj" siç është ilustruar në figurën [Fig. 4.5]. Kjo do t'ju drejtojë në procesin e pagesës. Në këtë fazë, siç tregohet në figurën [Fig. 4.6], do t'ju kërkohet të zgjidhni një nga bankat për të realizuar pagesën. Pasi të keni bërë zgjedhjen, konfirmoni kushtet dhe vazhdoni duke klikuar butonin "Paguaj" për të vazhduar me procesin e pagesës.

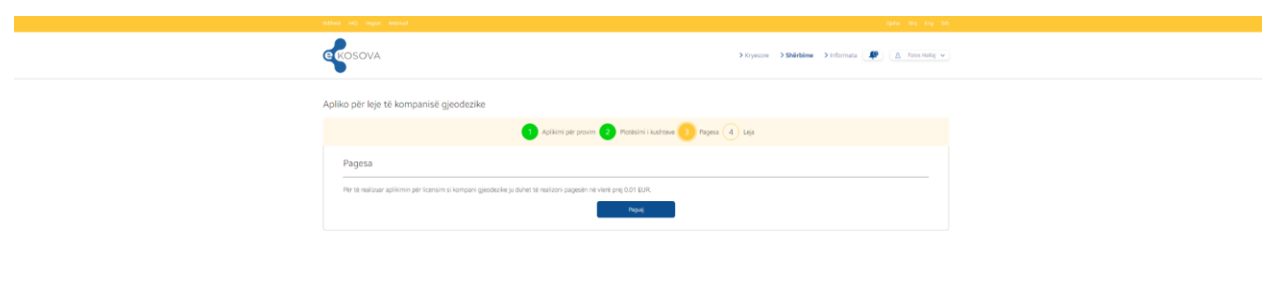

Fig. 4.5

| GROSOVA       |                                                                                                    | ) Signature - 3 Shifthine - β Erformula - 🥵 Δ. Bouwarteres + - |  |
|---------------|----------------------------------------------------------------------------------------------------|----------------------------------------------------------------|--|
|               | eFa <sup>*</sup>                                                                                                    | ura                                                            |  |
|               | Apika për licer                                                                                                    | é té geodetit                                                  |  |
|               | VISA                                                                                                    | <b>C</b>                                                       |  |
|               | Gjatë preproite preventivet çelo kersikë këtika vepo Meeter Cersi.                                                                                                    |                                                                |  |
|               | Kostoja e shie<br>Kostoja e transiksio                                                                                                    | sinit 0.01 €<br>st bonium 0.00 €*                              |  |
|               | * Sumply a specialized backet for the propagate preparative pathware guittening and the special data is between<br>Towned.                                                             |                                                                |  |
|               | 0.01€                                                                                                    |                                                                |  |
|               | Zgjedhni një nga bankat për të realizuar pagesën.<br>Merete shakar tjar, nik do e papagë tarih thete gjet ekstution ti papasë përme bakiko si përgjethur                               |                                                                |  |
|               | ТЕВ                                                                                                    | De ProCredit Bans                                              |  |
|               | 0.100                                                                                                    | Ø Production                                                   |  |
| Chart lesur d | O Ham lower the Lynamic Matter the altert to alegithabee. Perform on Ham komputer shering the net set to arbeits a granic the prior in spottar or dute to age to me objective arbeits. |                                                                |  |

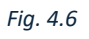

Për të përfunduar pagesën, duhet të plotësoni të dhënat e llogarisë bankare. Këto të dhëna përfshijnë:

- Numri i kartës (Card Number): Shkruani numrin e plotë të kartës suaj.
- Muaji/Viti (Month/Year): Shkruani datën e skadencës së kartës (muaji dhe viti).
- Emri i poseduesit (Cardholder): Shkruani emrin e plotë të personit që e posedon kartën.
- CVV2 (CVC2): Shkruani kodin e sigurisë që ndodhet në pjesën e pasme të kartës (zakonisht tre shifra).

Sigurohuni që të kontrolloni të dhënat për saktësi para se të vazhdoni me pagesën. Pas plotësimit të këtyre informacioneve, mund të klikoni butonin "OK" për të finalizuar procesin e pagesës, siç tregohet në figurën [Fig. 4.7].

| Contitute                                                                                                    |
|----------------------------------------------------------------------------------------------------|
| CALO MARTER. HONTYREE                                                                                                    |
| CAREWOLDS CONSISTS                                                                                                    |
| To also for the only, only on all of databased and experimentation to all the test of the only of the test of the test of test of test of |
| Pagement D     1531.37       Description     1000000700098844x80x82x000003710.#8e<br>spier Kartgerbegere Kartgerbegere Kartgere Kartgerbegere Kartgerbegere Kartgere Kartgerbegere Kartgere Kartgere Kartgerbegere Kartgerer                                                                            |
| VISA Menterod<br>from Di Creas                                                                                                    |

Fig. 4.7

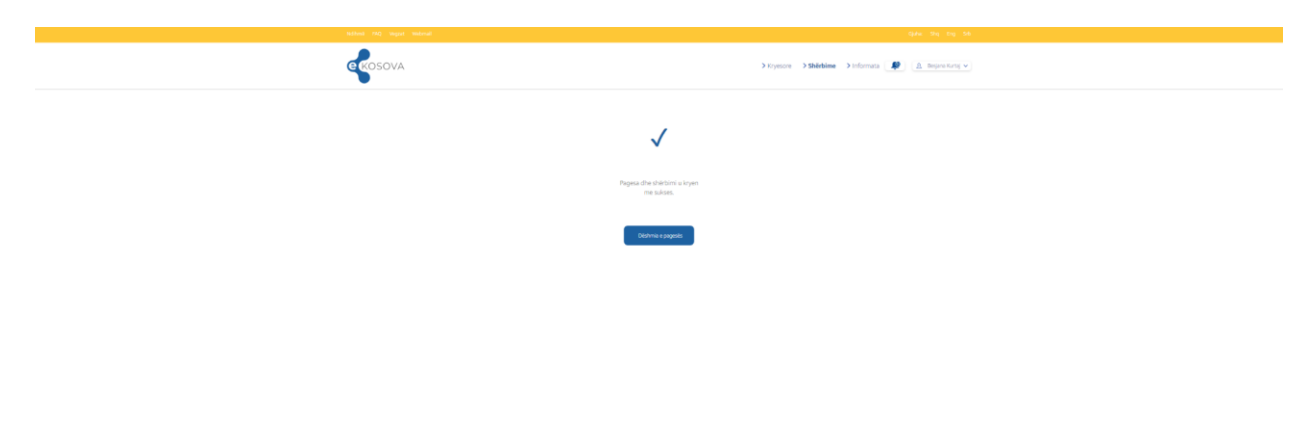

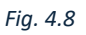

Pasi të jetë përfunduar pagesa, mund të shihni detajet e aplikimit tuaj. Pas kësaj, do të prisni deri sa të konfirmohet pagesa dhe të lëshohet leja. Ky proces mund të marrë disa kohë, kështu që sigurohuni të kontrolloni rregullisht statusin e aplikimit tuaj për të parë përditësimet lidhur me lëshimin e lejës.

#### Leja

Pasi të konfirmohet pagesa, do të lëshohet leja, e cila mund të shkarkohet. Ju gjithashtu do të keni mundësinë të vëzhgoni statusin e saj në listën e licencave/lejeve gjeodetike, siç paraqitet në figurën [Fig. 4.10]. Duke klikuar në butonin "Shkarko", do të mund të shkarkoni lejen/licencen tuaj dhe ta ruani atë në pajisjen tuaj për referencë të mëvonshme. Kjo ju lejon të keni gjithmonë akses në dokumentet e nevojshme për aktivitete tuaja profesionale.

Lista e lejeve dhe licensave gjeodezike

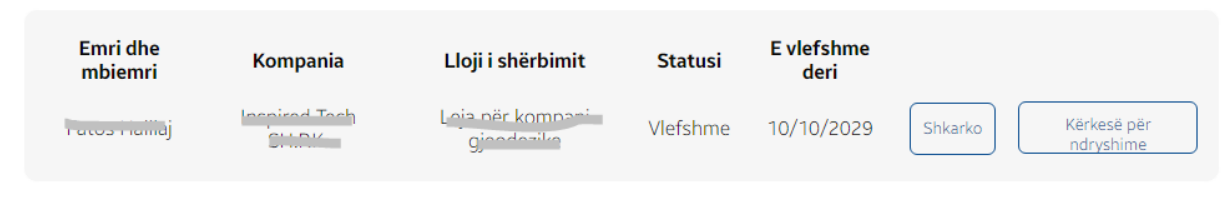

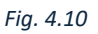

### Kërkesë për shfrytëzim të shërbimeve të sistemit KOPOS

Për të bërë një kërkesë për shfrytëzim të shërbimeve të sistemit KOPOS, fillimisht duhet të zgjidhni llojin e aplikimit: **Aplikim për biznes** ose **Aplikim individual**. Më poshtë janë udhëzimet për secilin lloj aplikimi:

Nëse zgjidhni opsionin Aplikim individual, duhet të plotësoni disa të dhëna të rëndësishme, nëse jeni duke u regjistruar për herë të pare, plotësoni, Datën e fillimit të abonimit, Llojin e instrumentit (Roverit), Numrin serik të Roverit, për të identifikuar pajisjen tuaj. Së fundi, konfirmoni kushtet e përdorimit, siç është paraqitur në ilustrimin [Fig. 5.0].

| esë për shfrytëzim të sh                                                                                                    | ërbimeve të sistemit K                                                                                                    | OPOS                                                                                                    |                                                                                                    |                                                                                                    |                                                       |
|----------------------------------------------------------------------------------------------------|----------------------------------------------------------------------------------------------------|----------------------------------------------------------------------------------------------------|----------------------------------------------------------------------------------------------------|----------------------------------------------------------------------------------------------------|-------------------------------------------------------|
|                                                                                                    |                                                                                                    | Të dhënat e shfrytëzi                                                                                                    | uesit 2 Pagesa                                                                                                    |                                                                                                    |                                                       |
| Të dhënat personale                                                                                                    |                                                                                                    |                                                                                                    |                                                                                                    |                                                                                                    |                                                       |
| Numri personal                                                                                                    | Emri dhe mbiemri<br>Brajana nantaj                                                                                                    | Numri i telefonit                                                                                                    | Emri i prindit                                                                                                    | Email<br>basjanami Daga T                                                                                                    |                                                       |
| Data e lindjes                                                                                                    | Vendbanimi                                                                                                    | <b>Vendlindja</b><br>G <sup>111</sup>                                                                                                    |                                                                                                    | Adresa e banimit<br>Çıkatove e Ke                                                                                                    |                                                       |
| Aplikim individual                                                                                                    |                                                                                                    | O.A                                                                                                    | plikim për biznes                                                                                                    |                                                                                                    |                                                       |
| 🗆 Regjistrim fillestar                                                                                                    |                                                                                                    |                                                                                                    |                                                                                                    |                                                                                                    |                                                       |
| Përdoruesi                                                                                                    |                                                                                                    | Dat                                                                                                    | a e fillimit të abonimit                                                                                                    |                                                                                                    |                                                       |
| Shkruaj këtu                                                                                                    |                                                                                                    |                                                                                                    |                                                                                                    |                                                                                                    |                                                       |
| Lloji i instrumentit(Roverit)*                                                                                                    |                                                                                                    | Nr.                                                                                                    | serik i Roverit*                                                                                                    |                                                                                                    |                                                       |
| Shkruaj këtu                                                                                                    |                                                                                                    | Shi                                                                                                    | ruaj këtu                                                                                                    |                                                                                                    |                                                       |
| Kushtet e përdorimit<br>Kushtet dhe detyrimet<br>AKK siguron monitorimin dhe m<br>Sherbimet e sistemit KOPOS of<br>Në rast të ndërprejeve të planit<br>Në rastet kur ndërprejrejte plan<br>AKK nuk është përgjegjëse për n<br>AKK rezervon të drejtën për të r<br>Mënyate a pagesës për regjistrim<br>Regjistrimi fillestar bëhet vetëm<br>Regjistrimi fillestar bëhet vetëm<br>Shërbimet dhe produktet nga si<br>Nësë AKK konstaton es shfrytë<br>shfrytëzuesit nga sistemi. | bilkëqyrjen e stacioneve referente GNS<br>ohen për shfrytëzuesit e regjistruar, 24<br>ikuara të sistemit KOPOS, të ndonje<br>fikuara pa otë të pa planfikuara janë<br>dehtimet e sistemit KOPOS, të ndonje<br>të dhenave që janë pakstë juridiksionit<br>uajtur informacionet për shfrytëzues<br>një herë për një shfrytëzues.<br>uk kërkon aktivizim apo naktivizim të<br>stemi, shfrytëzuesi i regjistruar mund t<br>ruesi i regjistruar i ka ofruar të dhena | IS si dhe administrimin e shfrytëzu<br>4 ore në ditë gjatë gjithë vitit.<br>mirëmbajtjes apo për ngritjen e kaj<br>e të mëdha se 48 orë, atëhërë da<br>gabim apo pasaktësie të shkaktu<br>të AKK-së.<br>dhe përdorimin e tyre ekskluzivisht<br>hën më parapagesë.<br>ndonjë shërbimi nga pika 2 në afat<br>ti përdorë vetëm për nevojat e veta.<br>apo qasje në shërbimët dhe produ | sve gjatë orarit të rregullt të pun<br>aciteteve, AKK do të njoftojë shfi<br>ta e skadimi të shërbimit për sht<br>r nga forcat madhore, kufizimet<br>për menaxhimin dhe mirëmbajtje<br>kohor prej 6 muajsh nga data e :<br>ttet nga sistemi ndonjë pale tjetë | is.<br>ytëzuesit të paktën tri ditë përpara.<br>ytëzuesit aktiv shtyhet për aq ditë sa është ndërpre<br>e mundshme të sistemeve satelitore të pozicionimit i<br>n e sistemit.<br>kadimit të shërbimit, atëherë AKK bën fshirjen e shi<br>r, atëherë AKK mban të drejtën e ndalimit të qasjes | rja.<br>dhe kufizime<br>frytëzuesit r<br>dhe fshirjes |
|                                                                                                    |                                                                                                    | Konfirm                                                                                                    | Dj                                                                                                    |                                                                                                    |                                                       |
|                                                                                                    |                                                                                                    | Apliko                                                                                                    |                                                                                                    |                                                                                                    |                                                       |

Fig. 5.0

Nëse zgjidhni opsionin Aplikim për Biznes, do të duhet të plotësoni fillimisht numrin identifikues të kompanisë. Më pas, nëse jeni duke u regjistruar për herë të pare, plotësoni, Datën e fillimit të abonimit, Llojin e instrumentit (Roverit), Numrin serik të Roverit, për të identifikuar pajisjen tuaj. Së fundi, konfirmoni kushtet e përdorimit, siç është paraqitur në ilustrimin [Fig. 5.1].

| NUI                           |                             |       |
|-------------------------------|-----------------------------|-------|
| Shkruaj këtu                  |                             | Kērko |
| □ Regjistrim fillestar        |                             |       |
| lërdoruesi                    | Data e fillimit të abonimit |       |
| šhkruaj këtu                  |                             | l     |
| Jaji i instrumentit(Roverit)* | Nr. serik i Roverit*        |       |
| Shkruaj këtu                  | Shkruaj këtu                |       |

Fig. 5.1

Pasi të keni aplikuar, do të kaloni në hapin tjetër, ku do të keni mundësinë të zgjidhni llojet e shërbimeve për pagesë, siç është paraqitur në ilustrimin [Fig. 5.2]. Kjo ju lejon të zgjidhni më shumë se një lloj shërbimi për të vazhduar më tej me procesin e pagesës.

| EXERCISE                                                                                                    | Alphoni (M2) Vogani medirost      | Give the the the                                      |
|----------------------------------------------------------------------------------------------------|-----------------------------------|-------------------------------------------------------|
| Kërkesë për shfrytëzim të shërbimeve të sistemit KOPOS       Di dhort shtryttaant     Pepra       Ligji Shërbimit        Ligji Shërbimit        Bendra Calder Calder Calder        General Calder Calder Calder Calder        General Calder Calder                                                                                                    | <b>e</b> kosova                   | Striyeare Sthirtime Scheronta 🦺 👌 toportarie 🗸        |
| Clight Schriedt with fridancies  Clight Schriedt with fridancies  Clight Schriedt with fridancies  Clight Schriedt with Schlight  Clight Schriedt with Schlight  Clight Schlight With Schlight  Clight Schlight With With Schlight  Clight Schlight With With Schlight  Clight Schlight With Schlight  Clight Schlight With Schlight  Clight Schlight With Schlight  Clight Schlight With Schlight  Clight Schlight With Schlight  Clight Schlight With Schlight  Clight Schlight With With Schlight  Clight Schlight With Schlight  Clight Schlight With Schlight  Clight Schlight With Schlight  Clight Schlight With Schlight  Clight Schlight With Schlight  Clight Schlight With Schl                                                                                                    | Kërkesë për shfrytëzim të shërbin | neve të sistemit KOPOS                                |
| Light Shirk Shires 1<br>Registrate Material and Shires 2 Shires 4<br>Institute The magnet Mitter Shires 4 Shires 2 Shires 2                                                                                                    |                                   | 1 Te dhénat e shfrytázuesa 2 Pagesa                   |
| Biglichier Ghart et dell'y discont 2 2010 €       Schrift Stranger KHT - Schrift Schrift Schringer Schrift Schrift Schrift Schrift Schrift Schrif                                                                                                    |                                   | Lloji i shërbimit                                     |
| See Torrage BR: Sector Carry Sector   Sector Sequeration: Sector Sector   Sector Sequeration: SECTOR   Sector Sector Sector Sector   Sector Sector Sector   Sector Sector Sector   Sector Sector Sector   Sector Sector   Sector                                                                                                    |                                   | Registrini filestar i shiry tikuwit 20.00 C           |
| Terls 4: mages 10%   Science 2: seld 2: Science 3: seld 2: Science 3: Science 3: Science                                                                                                    |                                   | Tarife 12 mapre HTK - Saktesi e Tarth 001 C           |
| Variah V2 Angune MIX. Mixed alle Angune MIX.   Variah 4 Angune MIX. Mixed alle Angune MIX.   Variah 5 Angune MIX. Mixed alle Angune MIX.   Variah 5 Angune MIX. Mixed alle Angune MIX.                                                                                                    |                                   | Tarde 6 mgron RTK - Saltoni n Intil 25030 C           |
| India & major XIV. A second as Programmin (2004).<br>India & major XIV. A second as Programmin (2004).<br>Tanà & major XIV. Satatas Land 4000 C.                                                                                                    |                                   | Turite 12 majore #76 - Hensidhe Postprocesem 100.00 K |
| Fords 1 majore 10%. Brow die Ampropried 100 C                                                                                                    |                                   | Tarife & migare BTA - Hinas dhe Pastgracesim 70.00 C  |
| $\label{eq:constraint} \log \log       = 1 + \log \log       = 1 + \log \log       = 1 + \log \log       = 1 + \log \log       = 1 + \log \log       = 1 + \log \log       = 1 + \log \log       = 1 + \log \log       = 1 + \log \log       = 1 + \log    = 1 + \log  $ |                                   | Tarife 1 ingare KIX - Knue dhe Postproceam 30.00 4    |
|                                                                                                    |                                   | Tardy 1 majore IIIK - Soktral e fanti 6000 K          |
|                                                                                                    |                                   |                                                       |

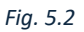

Pasi të klikoni në butonin "Paguaj", do të ridrejtoheni në një faqe tjetër. Në këtë fazë, siç tregohet në figurën [Fig. 5.3], do t'ju kërkohet të zgjidhni një nga bankat për të realizuar pagesën. Pasi të keni bërë zgjedhjen, konfirmoni kushtet dhe vazhdoni duke klikuar përsëri butonin "Paguaj "për të avancuar në procesin e pagesës.

| CKOSOVA                                                  | 3 Stymmer 3 Statistics _ 3 information A importance w                                                                                     |
|----------------------------------------------------------|----------------------------------------------------------------------------------------------------|
|                                                          | eFatura                                                                                                    |
|                                                          | Känissä pär sähtytääm tä shärbinnive tä katemit KDPOS                                                                                     |
|                                                          | VISA 🚭                                                                                                    |
|                                                          | Gjulik progesies promotest çób kantelék MSA apó Hester Cand.                                                                              |
|                                                          | Kostoja e shërbimit, 270.00 K                                                                                                    |
|                                                          | Kontoja e transaksionit bankar: 0.00 C*                                                                                                   |
|                                                          | Totali                                                                                                    |
|                                                          | 270.00 €                                                                                                    |
| Zgje                                                     | dhni një nga bankat për të realizuar pagesën.                                                                                             |
| Klientält e bankave tjera,                               | nuk do të paguajnë tarifë shtesë gjatë ekzekutimit të pagesës përmes bankës së përzgjedhur.                                               |
| 🛃 тев                                                    | () Processi dani                                                                                                    |
|                                                          | Divectedir                                                                                                    |
| C Liam lesser dhe i prans kushtet dhe afatet e përgjithr | Ame Phylothem op i Kam Kontrolkan shervinet dhe në not të ankesës e pranoj dhe jam de njohuar se duhet ta aglidhi me dhuetin e shërtimit, |
|                                                          | Diffused                                                                                                    |

Për të përfunduar pagesën, duhet të plotësoni të dhënat e llogarisë bankare. Këto të dhëna përfshijnë:

- Numri i kartës (Card Number): Shkruani numrin e plotë të kartës suaj.
- Muaji/Viti (Month/Year): Shkruani datën e skadencës së kartës (muaji dhe viti).
- Emri i poseduesit (Cardholder): Shkruani emrin e plotë të personit që e posedon kartën.
- CVV2 (CVC2): Shkruani kodin e sigurisë që ndodhet në pjesën e pasme të kartës (zakonisht tre shifra).

Sigurohuni që të kontrolloni të dhënat për saktësi para se të vazhdoni me pagesën. Pas plotësimit të këtyre informacioneve, mund të klikoni butonin "OK" për të finalizuar procesin e pagesës, siç tregohet në figurën [Fig. 3.7].

| Card Data                                                                                                    |
|----------------------------------------------------------------------------------------------------|
|                                                                                                    |
|                                                                                                    |
| To pay for the series, entry year and detail. Data communication is secured by the Tad protocol.                                                      |
| Cancel OK<br>Order details                                                                                                    |
| Payment ID     15344       Description     1004070005599/09/KC36/240000037/4k#8b<br>space Kurtigr/Besgese Kurtigr/6409787-33       Amount     2/90.00 |
| VISA montercont<br>socure                                                                                                    |
| and how-                                                                                                    |

| GAL SH EN SH                 |
|------------------------------|
| a Dishensi 🌒 ( A hipertery v |
|                              |
|                              |
|                              |
|                              |
|                              |